# HomePod Uživatelská příručka

Vše, co potřebujete vědět o HomePod a HomePod mini.

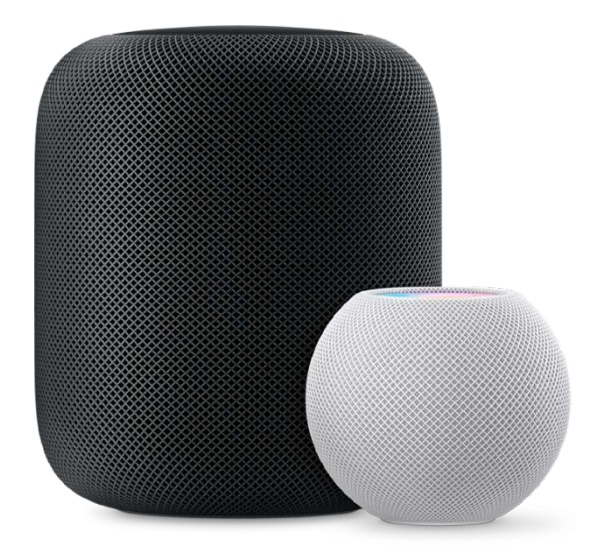

# Začněte svůj den

Nastavte si na HomePodu budík a probuďte se svou oblíbenou ranní melodií. Chcete-li si udržet dobré vibrace celé dopoledne, stačí říct: "Hey Siri, play something upbeat."(" Siri, zahraj něco optimistického.") Díky jednomu z největších hudebních katalogů na světě – díky vašemu předplatnému Apple Music – si můžete poslechnout více než 70 milionů skladeb.

Během vaší přípravy, můžete zjistit informace o počasí, zprávách, událostech v kalendáři a dalších věcech. Stačí říct "Hey Siri, what is my update?" ("Siri, jaké jsou mé novinky?")

## Odpočiňte si po práci

Pokud se na večerní procházce uvolníte při poslechu hudby nebo podcastů, když se dostanete domu pokračujte při poslechu podržením vašeho iPhonu blízko horní části vašeho HomePodu. Nebo si můžete poslechnout výběr vytvořený právě pro vás pomocí Apple Music "Hey Siri, play some relaxing music." ("Siri, zahraj nějakou relaxační hudbu.")

HomePod vám také může pomoci připravit večeři. Řekněte "Hey Siri, set a 12 minute pizza timer" ("Siri, nastav časovač pizzy na 12 minut") nebo "Hey Siri, how many cups are in a pint?" ("Siri, kolik šálků je v půllitru?") A s více než jedním HomePodem můžete všechny přivést ke stolu slovy "Hey Siri, intercom' Dinner is ready! (Siri, do intercomu, večeře je připravena!").

# Čas jít do postele

Když se budete ukládat ke spánku, poslouchejte uklidňující zvukové scény. Řekněte: "Hey Siri, play rain sounds." ("Siri, zahraj zvuky deště."). Abyste se ujistili, že zvuky nebudou hrát celou noc, řekněte "Hey Siri, stop playing in 30 minutes." ("Siri, přestaň hrát za 30 minut."). A nezapomeňte říci "Hey Siri, set an alarm for 7 o'clock tomorrow."("Siri, nastav budík na zítra na 7.hodinu.").

Před odchodem do postele, řekněte "Hey Siri, good night" ("Siri, dobrou noc"), aby se spustila scéna vytvořená v aplikaci Home, která zhasne všechna světla, zamkne přední dveře a sníží teplotu. Sladké sny

# Obsah

| Nastavení HomePodu                                                  | 3  |
|---------------------------------------------------------------------|----|
| Nastavení párování sterea HomePodu                                  | 6  |
| Použití HomePodu s Apple TV 4K                                      | 7  |
| Změna nastavení HomePodu                                            | 7  |
| HomePod – soukromí a bezpečnost                                     | 9  |
| Přehrávání zvuku pomocí Siri na HomePodu                            | 10 |
| Přehrávání zvuku na HomePodu pomocí zařízení iOS nebo iPadOS device | 14 |
| Použití ovládání HomePod touch                                      | 17 |
| Zeptejte se Siri na informace                                       | 17 |
| Vytvoření osobních požadavků na HomePodu                            | 19 |
| Ovládání vaší domácnosti pomocí Siri na HomePodu                    | 20 |
| Použití HomePodu pro telefonní hovory                               | 21 |
| Použití HomePodu jako Intercom                                      | 23 |
| Použití budíku, hodin a časovače                                    | 25 |

# Nastavení HomePodu

HomePod a HomePod mini jsou inteligentní reproduktory s inteligencí Siri. Se Siri je snadné ovládat HomePod pomocí přirozené hlasové interakce, což vám umožňuje přehrávat vaši oblíbenou hudbu a podcasty, získat pomoc s každodenními otázkami nebo úkoly a ovládat své inteligentní domácí příslušenství - vše pouze hlasem.

Než začnete, aktualizujte svůj iPhone nebo iPod touch na iOS 14.1 nebo novější nebo iPad na iPadOS 14.1 nebo novější. Ujistěte se, že vaše zařízení iOS nebo iPadOS má zapnutou technologii Bluetooth® a že je připojeno k síti Wi-Fi, kterou má HomePod používat.

#### První nastavení HomePodu

- 1. Připojte HomePod a počkejte, až světlo nahoře začne pulzovat bíle.
- 2. Odemčené zařízení iOS nebo iPadOS držte několik palců od HomePodu, dokud se nezobrazí obrazovka nastavení.

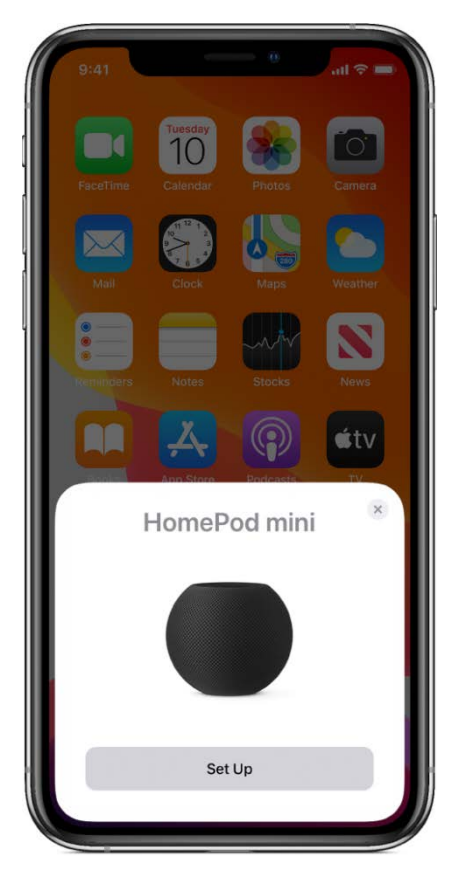

3. 3. Klepněte na Nastavit (Set up) a postupujte podle pokynů na obrazovce.

#### Pokud se obrazovka nastavení nezobrazí automaticky

- 1. Otevřete na svém zařízení iOS nebo iPadOS aplikaci Home a potom klepněte na +
- 2. Klepněte na Přidat příslušenství a potom na "Nemám kód nebo nemohu skenovat."
- 3. Klepněte na HomePod v seznamu Příslušenství v okolí.
- 4. Klepněte na Nastavit a postupujte podle pokynů na obrazovce

Pokud se HomePod v seznamu Příslušenství v okolí nezobrazí, přečtěte si článek podpory Apple <u>If you can't set up HomePod</u>

### Nastavení rozpoznání hlasu

Siri můžete naučit rozpoznávat různé hlasy ve vaší domácnosti. Pokud jste pozvali ostatní, aby sdíleli váš domov (v aplikaci Home), mohou členové vašeho domova požádat o vlastní hudbu a vytvářet osobní žádosti/nastavení. Další informace o osobních požadavcích najdete níže.

Informace o tom, jak přidat někoho do domácnosti, najdete v uživatelské příručce k iPhonu, iPadu nebo iPodu touch v části <u>Allow others to control accessories in your home</u> (Povolit ostatním ovládat příslušenství ve vaší domácnosti)

Poznámka: Rozpoznávání hlasu není k dispozici ve všech jazycích a oblastech.

Chcete-li nastavit rozpoznávání hlasu na HomePodu, musí každý člen domácnosti na svém zařízení iOS nebo iPadOS provést následující:

- Přejděte do Nastavení> [uživatelské jméno]> Heslo a zabezpečení a ujistěte se, že je zapnuto Dvoufaktorové ověřování.
- 2. V aplikaci Home klepněte a podržte HomePod, přejděte dolů a klepněte na , pak se ujistěte, že funkce Listen (Poslouchat) pro "Hej Siri" je zapnutá.
- 3. Klepněte na X, poté postupujte podle pokynů na obrazovce.

Pokud se pokyny k nastavení nezobrazí, klepněte na **D**, klepněte na Nastavení Domova, klepněte na profil uživatele v části Lidé a poté zapněte funkci Rozpoznat můj hlas.

Během instalace je každá osoba požádána, aby povolila Siri a změnila jazyk svého zařízení tak, aby odpovídal jazyku HomePodu, pokud tak dosud neučinili.

### Nastavení osobních požadavků

Osobní požadavky jsou příkazy Siri, které používají informace z aplikací na vašem zařízení iOS nebo iPadOS, včetně zpráv, připomenutí, kontaktů, kalendáře, poznámek a dalších nainstalovaných aplikací, které fungují se Siri.

Než budete moci zapnout osobní požadavky, musíte nastavit rozpoznávání hlasu. Viz výše uvedený úkol.

Chcete-li nastavit osobní požadavky, proveďte na svém zařízení iOS nebo iPadOS následující postup:

- 1. Připojte zařízení iOS nebo iPadOS a HomePod ke stejné síti Wi-Fi.
- 2. Přejděte do Nastavení> Siri a vyhledávání a zapněte následující:
  - Poslouchat (Listen) "Hey Siri"

• Stiskněte boční tlačítko pro Siri (na iPhone s Face ID), stiskněte horní tlačítko pro Siri (na iPadu s Face ID) nebo stiskněte Home pro Siri (na iPhone, iPad nebo iPod touch s tlačítkem Domů)

• Povolit Siri, když je uzamčen

- 3. Přejděte do Nastavení> [vaše jméno]> Najít moje a ujistěte se, že je Moje poloha nastavena na Toto zařízení.
- 4. V aplikaci Home klepněte na û, poté klepněte na nastavení domova. *Poznámka*: Pokud máte více než jeden domov, zobrazí se nastavení pro váš aktuální domov (podle vaší polohy). Chcete-li upravit jiný domov, klepněte na Domovy a poté na domov, který chcete upravit.
- 5. Klepněte na své jméno, klepněte na Osobní požadavky a poté zapněte Osobní požadavky pro HomePod.

Pokud nevidíte Osobní požadavky, zapněte funkci Rozpoznávat můj hlas a nastavte rozpoznávání hlasu. Osobní požadavky lze zapnout během instalace.

 Pokud chcete použít HomePod pro přístup k obsahu kalendáře, poznámek, připomenutí, hlasové schránky a historie hovorů, zvolte Nikdy v části Vyžadovat ověření.

# Chcete-li se dozvědět více o tom, co můžete dělat s osobními požadavky, podívejte se na <u>Make Personal Requests on HomePod (</u>Vytvořte osobní požadavky na HomePodu)

Kvůli lepšímu zabezpečení a výkonu sítě můžete být požádáni o povolení dvoufaktorového ověřování pro vaše Apple ID (<u>enable two-factor authentication for your</u> <u>Apple ID</u>) nebo o nastavení sítě Wi-Fi, aby používala zabezpečení WPA/WPA2 (<u>set your Wi-</u> <u>Fi network to use WPA/WPA2 security</u>), pokud jste tak ještě neučinili.

Během instalace se na HomePodu zkopírují nastavení Wi-Fi, předvolby Siri, Apple ID, předvolby Analytics, předvolby lokačních služeb a předplatné Apple Music aktuálně nakonfigurované pro vaše zařízení iOS nebo iPadOS. Nastavíte také Siri, pokud jste tak ještě neučinili. Jakmile je HomePod funkční, můžete pomocí aplikace Home změnit jeho název, přiřazení místnosti a další nastavení.

# Nastavení párování sterea HomePodu

Pro širší a pohlcující zvukovou scénu můžete při počátečním nastavení HomePodu připojit dva reproduktory HomePod jako stereo pár (<u>set up HomePod</u>), nebo můžete později připojit dva reproduktory, které jste již nastavili pomocí aplikace Home.

Když jsou připojeny dva reproduktory HomePod, pouze jeden reaguje na požadavky Siri, funguje jako alarm a jako hlasitý odposlech.

## Vytvoření stereo páru

Můžete vytvořit stereofonní pár se dvěma reproduktory HomePod nebo dvěma mini reproduktory HomePod. (Nelze vytvořit stereofonní pár s HomePodem a HomePodem mini.) Chcete-li vytvořit stereofonní pár, musí být oba reproduktory HomePod přiřazeny ke stejné místnosti.

- 1. V aplikaci Home na zařízení iOS nebo iPadOS podržte HomePod.
- 2. Přejděte dolů a klepněte na
- 3. Klepněte na Vytvořit stereofonní pár a postupujte podle pokynů na obrazovce.

### Zobrazení podrobností o každém spárovaném reproduktoru

- 1. V aplikaci Home na zařízení iOS nebo iPadOS stiskněte a podržte pár HomePod.
- 2. Přejděte dolů a klepněte na 🥨.
- 3. Klepněte na Reproduktory, poté klepněte a podržte reproduktor.

#### Přepnutí přiřazení levého a pravého kanálu

- 1. V aplikaci Home na zařízení iOS nebo iPadOS stiskněte a podržte pár HomePod.
- 2. Přejděte dolů a klepněte na 🥨.
- 3. Klepněte na Nastavení zvuku a postupujte podle pokynů na obrazovce.

#### Odpojení stereofonního páru

- 1. V aplikaci Home na zařízení iOS nebo iPadOS stiskněte a podržte pár HomePod.
- 2. Přejděte dolů a klepněte na 😥.
- 3. Klepněte na Oddělit příslušenství.

# Použití HomePodu s Apple TV 4K

Pokud máte Apple TV 4K a HomePod (2018), můžete si vytvořit pohlcující zážitek s jediným HomePod nebo stereofonním párem (<u>stereo pair</u>). Když nastavujete domácí kino, můžete si užít prostorový zvuk Dolby Atmos, Dolby Digital 7.1 nebo Dolby Digital 5.1. HomePod mini nepodporuje prostorový zvuk domácího kina, ale můžete streamovat zvuk z Apple TV na HomePod mini nebo stereo pár HomePodu mini pomocí AirPlay.

Poznámka: Domácí kino vyžaduje Apple TV 4K s tvOS 14.2 nebo novějším. Další informace o nastavení Apple TV najdete v <u>Apple TV User Guide</u>.

K nastavení domácího kina potřebujete iPhone nebo iPod touch se systémem iOS 14.2 nebo novějším nebo iPad s iPadOS 14.2 nebo novějším. Ujistěte se, že je Apple TV přiřazena ke stejné místnosti jako HomePod v aplikaci Home.

Alternativně můžete nastavit domácí kino na Apple TV 4K s tvOS 14.2 nebo novějším (podrobnosti viz <u>Apple TV User Guide</u>.)

- 1. V aplikaci Home na zařízení iOS nebo iPadOS podržte Apple TV.
- 2. Přejděte dolu a klepněte na 🥨.
- Klepněte na Výchozí zvukový výstup a poté na místnost se stereofonním párem HomePod nebo s HomePodem. *Poznámka:* Toto nastavení směřuje veškerý zvuk, včetně kliknutí na navigaci, z Apple TV do vašeho HomePodu.

Pro nejlepší prostorový zvuk umístěte HomePod do vzdálenosti 25 palců od zdi a co nejblíže středu televizoru. Pokud používáte stereofonní pár HomePod, umístěte reproduktory na obě strany televizoru. Pro optimální prostorový zvuk by reproduktory HomePod měly být od sebe vzdáleny přibližně 1,2 metru

# Změna nastavení HomePodu

Osoba, která nastavila HomePod, může pomocí aplikace Home na svém zařízení iOS nebo iPadOS změnit nastavení HomePod. Pro každý HomePod máte individuální nastavení a také nastavení, které platí pro všechny reproduktory HomePod ve vaší domácnosti.

Informace o nastavení aplikace Home najdete v kapitole Domov v <u>iPhone User Guide</u>, <u>iPod</u> <u>touch User Guide</u>, nebo <u>iPad User Guide</u>.

#### Změna nastavení HomePodu

- 1. V aplikaci Home na zařízení iOS nebo iPadOS podržte HomePod.
- 2. Přejděte dolu a klepněte na 👾, poté proveďte některý z následujících kroků:
  - Přiřadit HomePod do jiné místnosti: Klepněte na Místnost a poté vyberte novou místnost.
  - Změnit výchozí účet pro hudbu a podcasty: Klepněte na Primární uživatel a poté vyberte, který účet se má použít, když není rozpoznán něčí hlas.

- Vyhnout se explicitnímu obsahu: Vypnutím možnosti Povolit explicitní obsah zabráníte HomePodu v přehrávání skladeb, alb a epizod podcastů, u nichž je identifikován explicitní obsah.
- Udržovat konzistentní hlasitost: Zapnutím funkce Kontrola zvuku upravte rozdíly v skladbách tak, aby všechny hrály se stejnou hlasitostí.
- Povolit přístup k osobním požadavkům: Klepněte na Osobní požadavky a poté zapněte každý HomePod, na kterém chcete osobní požadavky používat. Informace o tom, jak povolit příkazy Siri, které používají informace z aplikací na vašem zařízení iOS nebo iPadOS, jako jsou Zprávy nebo Kalendář, najdete v části Nastavení osobních požadavků <u>Set up Personal Requests</u>. (Nastavení osobních požadavků)
- Uchovávat skladby mimo historii poslechu: Pokud je Apple Music výchozí hudební službou pro váš HomePod, skladby, které hrajete na HomePodu, mají vliv na to, jak Apple Music identifikuje hudbu, která se vám líbí, a budou viditelné pro vaše sledující v Apple Music. Chcete-li tomu zabránit, vypněte Aktualizovat historii poslechu. Tím se také zakáže vaše historie podcastů a předplatné, dokud nastavení znovu nezapnete.
- Zakázat požadavky "Hey Siri": Vypněte možnost Poslouchat (Listen) "Hey Siri".
- Zakázat vyvolání Siri pomocí dotykových ovládacích prvků HomePod: Vypněte Touch a Hold pro Siri.
- Zakázat kontrolku, když je Siri zapnutá: Vypnout světlo při používání Siri.
- Když je Siri zapnutá, uslyšíte zvonění: Při používání Siri zapněte zvuk.
- Změnit jazyk nebo hlas Siri na HomePodu: Klepněte na Jazyk nebo Hlas Siri, pak klepněte na požadovanou možnost.
- Zobrazit informace o síti: Klepnutím na adresu Wi-Fi přepnete mezi zobrazením identifikátoru sítě HomePod a názvem sítě Wi-Fi, ke které je připojena. HomePod se automaticky připojuje ke stejné síti Wi-Fi jako vaše zařízení iOS nebo iPadOS.
- Povolit přístup reproduktoru: Informace o tom, jak ostatním povolit posílat zvuk na váš HomePod, viz Allow others to control audio on HomePod. (Povolit ostatním ovládát zvuk na HomePodu)
- Zapnout VoiceOver: Klepnutím na Přístupnost zobrazíte nastavení pro VoiceOver a pro Touch Accommodations. Viz <u>Use HomePod touch controls</u>. (Použití ovládání HomePod Touch)
- Používejte HomePod se zvonkem: Pokud máte příslušenství HomeKit, které používáte pro zvonek, klepněte na Zvuk zvonku (Chime) na HomePodu a poté vyberte, které reproduktory HomePodu mají zvonit, když někdo zazvoní na zvonek. A pokud máte zapnuté HomeKit Secure Video s rozpoznáváním tváře, HomePod oznámí, kdo je tam.
- Informace o tom, jak přidat někoho do svého domova, najdete v části <u>Allow</u> <u>others to control accessories in your home</u> (Povolit ostatním ovládat příslušenství ve vaší domácnosti) v uživatelské příručce pro iPhone, iPad nebo iPod touch.

#### Zapněte nebo vypněte automatické aktualizace softwaru HomePod

- 2. Klepněte na Aktualizace softwaru a poté zapněte Instalovat aktualizace automaticky.

#### Restartování HomePodu

Pokud HomePod nereaguje normálně, můžete jej restartovat. Chcete-li jej restartovat, musíte být v blízkosti HomePodu.

- 1. V aplikaci Home na zařízení iOS nebo iPadOS podržte HomePod.
- 2. Přejděte dolu a klepněte na
- 3. Proveďte jedno z následujících:
  - Pro jeden HomePod: Klepněte na Resetovat HomePod a poté na Restartovat HomePod.
  - Pro stereofonní pár: Klepněte na Restartovat HomePod.

# HomePod – soukromí a bezpečnost

Zabezpečení a soukromí jsou pro konstrukci HomePodu zásadní. Nic, co řeknete, se neodesílá na servery Apple, dokud HomePod nerozpozná "Hey Siri" nebo dokud se nedotknete a nedržíte horní část HomePod před žádostí. Světlo v horní části HomePod naznačuje, že HomePod rozpoznal "Hey Siri". Veškerá komunikace mezi servery HomePod a Apple je šifrována a anonymní ID chrání vaši identitu. Podrobné informace o ochraně osobních údajů a Siri najdete v článku podpory Apple <u>Ask Siri, Dictation & Privacy</u>.

#### Vypnutí "Hey Siri" na HomePodu

• Řekněte "Hey Siri, stop listening."

Když je "Hey Siri" vypnutý, dotkněte se a podržte horní část HomePodu a promluvte si se Siri. Chcete-li "Hey Siri" znovu zapnout, podívejte se na <u>Change HomePod settings</u>. (Změna nastavení HomePodu)

#### Vypnutí služby určování polohy na HomePodu

Siri používá vaše umístění HomePod k poskytování místních informací, jako je informace o dopravním provozu, počasí a blízkých podnicích.

- 1. V aplikaci Home na zařízení iOS nebo iPadOS podržte HomePod.
- 2. Přejděte dolu a klepněte na 🥺.
- 3. Vypněte služby určování polohy.

## Odstranění HomePodu před prodejem

Než HomePod dáte někomu jinému, měli byste jej odebrat z aplikace Home.

- 1. V aplikaci Home na zařízení iOS nebo iPadOS podržte HomePod.
- 2. Přeiděte dolu a klepněte na
- 3. Udělejte jedno z následujících:
  - Pokud jste poblíž HomePodu: Klepněte na Resetovat HomePod a poté na Odstranit příslušenství.
  - Pokud nejste v blízkosti HomePodu: Klepněte na Odstranit příslušenství.

# Přehrávání zvuku pomocí Siri na HomePodu

Každý ve vaší domácnosti může ovládat HomePod jednoduše tím, že se zeptá Siri. Pokud jste nastavili rozpoznávání hlasu (<u>set up voice recognition</u>), Siri dokáže rozpoznat více hlasů, aby měl každý přístup ke své vlastní hudbě a mohl přehrávat svá vlastní doporučení.

# Ovládání zvuku

Zkuste některý z následujících příkladů:

- Aktivovat Siri: Řekněte "Hey Siri", následovaný vaším požadavkem.
   Například řekněte "Hey Siri, play some music." ("Přehraj nějakou hudbu"). HomePod vás slyší dokonce i přes celou místnost nebo při přehrávání hudby
- Upravit hlasitost: Řekněte něco jako "Hey Siri, make it louder." ("Zesil to") Nebo nastavte konkrétní úroveň hlasitosti pomocí "Hey Siri, set the volume to 50 percent." ("Nastav hlasitost na 50 procent.")
- *Pozastavit a obnovit přehrávání:* Řekněte "Hey Siri, stop." ("Zastav."). Chcete-li pokračovat, řekněte "Hey Siri, play." ("Hraj.").
- *Nastavit časovač vypnutí:* Po určité době zastaví hudbu, podcasty a další zvuk. Řekněte něco jako "Hey Siri, stop playing in 30 minutes." ("Přestaň hrát za 30 minut.").

## Ovládání více reproduktorů

Zkuste některý z následujících příkladů:

- Hrát v místnosti: Odkažte na místnost, kde je HomePod. Například řekněte "Hey Siri, play music in the living room." ("Přehraj hudbu v obýváku."). Přehrávejte ve více místnostech slovy: "Hey Siri, play this in the living room and kitchen." ("Siri, zahraj to v obývacím pokoji a kuchyni.").
- Přesunout zvuk do jiné místnosti: Chcete-li přestat hrát na jednom reproduktoru a začít hrát na jiném, řekněte něco jako "Hey Siri, move this to the bedroom." ("Přesuň toto do ložnice.").
- Přidat místnost: Chcete-li přidat místnost, když již přehráváte hudbu, řekněte "Hey Siri, add the kitchen" ("Přidej kuchyň.") nebo "Hey Siri, play music from the kitchen here." (Přehraj hudbu z kuchyně tady.").

Dále můžete říct:

- "Hey Siri, play everywhere." ("Přehraj všude.")
- "Hey Siri, stop playing in the office and game room." ("Přestaň hrát v pracovně a herně.")
- "Hey Siri, what's playing downstairs?" ("Co hraje dole?")
- "Hey Siri, set the upstairs volume to 20 percent." ("Nastav hlasitost dole na 20 procent.")

### Přehrávání Apple Music nebo jiné hudební služby

Apple Music vyžaduje předplatné. Informace o předplatném najdete na stránce <u>Subscribe to</u> <u>Apple Music</u> v uživatelské příručce pro iPhone, iPad nebo iPod touch.

Chcete-li do svého HomePodu přidat hudební službu, přečtěte si níže uvedený úkol. Jakmile je do vašeho HomePodu přidána hudební služba, vyzkoušejte níže uvedené příklady a určete, kterou aplikaci chcete použít. Například řekněte něco jako "Hey Siri, play the 1975 on Pandora." ("Přehraj 1975 v Pandora."). Nebo se dozvíte, jak ve výchozím nastavení používat hudební aplikaci, viz Nastavení výchozí hudební služby na HomePodu níže. Některé hudební služby vyžadují předplatné.

Poznámka: Některé požadavky nemusí fungovat se všemi hudebními aplikacemi.

Zkuste některý z následujících příkladů:

- Poslechnout si něco, co máte rádi: Řekněte "Hey Siri, play some music." ("Přehraj nějakou hudbu."). Pokud se vám líbí, řekněte: "Hey Siri, I like this" ("Tohle se mi líbí.") tak pomůžete hudební službě, aby si zapamatovala, co se vám líbí. (Můžete také říct: "Hey Siri, I don't like this music." ("Tato hudba se mi nelíbí."))
- Zeptat se na něco specifického: Máte na mysli nějakou určitou hudbu? Stačí se zeptat.
   Řekněte například, "Hey Siri, play Tame Impala's newest album." ("Přehraj nejnovější album Tame Impala.")
- *Říct, jakou další hudbu chcete slyšet:* Řekněte například, "Hey Siri, play 'Complexities' next." ("Jako další přehraj Complexities.")
- *Poslechnout si jinou verzi:* Chcete-li slyšet stejnou skladbu, jakou nahrál jiný interpret, je-li k dispozici, řekněte "Hey Siri, play the other version." ("Přehraj jinou verzi.")
- Přejít na předešlou/další skladbu: Řekněte "Hey Siri, next song" ("Další skladbu") nebo "Hey Siri, previous track." ("Předchozí skladbu".)
- Poslouchat podle žánru, nálady nebo dekády: Zeptejte se na konkrétní hudební žánr, například latinskoamerický jazz, nebo si vyberte atmosféru, kterou chcete. Například řekněte "Hey Siri, play some party music," ("Přehraj nějakou party hudbu.") nebo buďte specifičtější "Hey Siri, play hip-hop from the 1990s." ("Přehraj hip-hop z 1990."). Nebo nechte rozhodnout Siri, co bude dál přehrávat "Hey Siri, play something totally different." ("Zahraj něco úplně jiného.")
- Přehrát rádiovou stanici: Řekněte "Hey Siri, play Classic FM." (Přehraj klasickou FM.")
- *Vyhledat skladbu podle textu:* Pokud neznáte název skladby, můžete říct něco jako "Hey Siri, whať s the song that goes 'I travel the world and the seven seas?" ("Jaká je píseň, která zní: "Cestuji po světě a sedmi mořích"?")

- Poznámka: Vyhledávání textu není dostupné ve všech jazycích.
- Poslouchat rádio Apple Music: Objevujte novou hudbu a poslouchejte exkluzivní rozhovory na stanicích vytvořených odborníky. Řekněte "Hey Siri, play Apple Music 1 radio," (Hraj radio Apple Music 1,") nebo požádejte o Apple Music Country nebo Apple Music Hits.
- Zjistit o hudbě více: Zkuste říct "Hey Siri, tell me about this artist" ("Řekni mi něco o tomto umělci.") nebo "Hey Siri, what album is this?" ("Co je toto za album?"). Také můžete říct "Hey Siri, when was this song released?" ("Kdy byla tato skladba vydána?"). U kapel se můžete zeptat, kdo hraje na určitý nástroj. U mnoha populárních písní se můžete zeptat na spisovatele a producenta.

#### Přidání hudební služby do HomePodu

Na HomePodu můžete přehrávat hudbu z jiných podporovaných hudebních aplikací. Některé hudební služby vyžadují předplatné.

Poznámka: HomePod nepodporuje všechny hudební služby.

- 1. Na svém zařízení se systémem iOS nebo iPadOS se přihlaste k podporované aplikaci hudební služby.
- 2. V aplikaci hudební služby přejděte do nastavení a poté přidejte hudební službu do svého HomePodu.
- V aplikaci Home, klepněte na Domov, poté klepněte na Nastavení domova.
   *Poznámka:* Pokud máte více než jeden domov, zobrazí se nastavení aktuálního domu (podle vaší polohy). Chcete-li upravit jiný domov, klepněte na Domovy a poté na domov, který chcete upravit.
- 4. Klepněte na svůj uživatelský profil v části Lidé.
- 5. V části Média klepněte na hudební službu.
- 6. Pokud chcete aktualizovat a přizpůsobit svůj profil podle toho, co posloucháte na HomePodu, zapněte Aktualizovat historii poslechu.

Pokud nechcete používat hudební službu s HomePodem, můžete ji odebrat. V aplikaci Home,

klepněte na **L**, klepněte na Nastavení domova a potom klepněte na svůj uživatelský profil. Klepněte na hudební službu a poté na Odebrat z domova.

#### Nastavení výchozí hudební služby na HomePodu

Na HomePodu můžete nastavit výchozí hudební službu, abyste nemuseli říkat název služby (například Pandora), když požádáte Siri, aby něco přehrála. Stále můžete přehrávat hudbu z dalších podporovaných služeb, které přidáte na HomePod, vyslovením názvu služby, když zadáte požadavek na Siri.

Chcete-li přidat hudební službu na HomePod, přečtěte si výše uvedený postup.

Poznámka: HomePod nepodporuje všechny hudební služby.

- V aplikaci Home, klepněte na D, a poté klepněte na Nastavení domova. *Poznámka:* Pokud máte více než jeden domov, zobrazí se nastavení pro váš aktuální domov (podle vaší polohy). Chcete-li upravit jiný domov, klepněte na Domovy a poté na domov, který chcete upravit.
- 2. Klepněte na svůj uživatelský profil v části Lidé.
- 3. V části Média klepněte na Výchozí služba.
- 4. Klepněte na hudební službu, kterou chcete nastavit jako výchozí službu.

Můžete také změnit, který uživatelský účet by se měl použít, když něčí hlas není rozpoznán. V aplikaci Home na zařízení iOS nebo iPadOS podržte HomePod, přejděte dolů, klepněte na

, poté klepněte na Primární uživatel.

# Přehrávání Apple Podcastů

Zkuste některý z následujících příkladů:

- Poslouchat podcast: Řekněte například "Hey Siri, play the latest 'BrainStuff' podcast." ("Přehraj poslední podcast 'BrainStuff'.") nebo řekněte "Hey Siri, continue playing 'The Daily' podcast." ("Pokračuj v přehrávání podcastu 'The Daily'.")
- Posunout zpět nebo dopředu: Řekněte například "Hey Siri, skip forward 30 seconds" ("Posuň o 30 vteřin.") nebo "Hey Siri, go back 10 seconds." (Vrať o 10 vteřin.")
- *Přihlásit se k odběru podcastu:* Řekněte "Hey Siri, subscribe to this podcast" ("Odebírej tento podcast.") chcete-li přidat podcast do své knihovny. Když jsou k dispozici nové epizody, objeví se ve vašich zařízeních v Okamžitém poslechu v aplikaci Podcasty.
- Přehrát rychleji/pomaleji: Chcete-li poslouchat zprávy a podcasty tempem, které vám nejvíc vyhovuje, řekněte "Hey Siri, play this faster" ("Přehrávej rychleji.") nebo "Hey Siri, play this slower." ("Přehrávej pomaleji.") nebo řekněte "Hey Siri, play at normal speed." ("Přehraj normální rychlostí.")

## Poslech zpráv

*Poznámka:* Apple News není k dispozici ve všech jazycích a oblastech.

Zkuste některý z následujících příkladů:

- Poslechnout si nejnovější titulky: Řekněte "Hey Siri, what's the news today?" ("Jaké jsou dnešní zprávy?") chcete-li slyšet, co se děje ve světě. Siri navrhuje další zdroje zpráv a na některý můžete kdykoliv přeskočit. Řekněte něco jako "Hey Siri, switch to CNN instead." ("Přepni na CNN.")
- Získat specifické zprávy: Řekněte například "Hey Siri, give me the latest sports news." ("Řekni mi nejnovější sportovní zprávy.")

# Přehrávání zvuků okolí

Můžete přehrávat zvuky krajiny v pozadí, když se potřebujete soustředit, odpočinout si nebo usnout. Poslouchejte zvuky deště, lesa, oceánu, šumu, noci, krbu nebo proudu. • Řekněte například "Hey Siri, play Ambient Sounds" ("Přehraj zvuky okolí.") nebo "Hey Siri, play forest sounds." ("Přehraj zvuky lesa.")

# Přehrávání zvuku na HomePodu pomocí zařízení iOS nebo iPadOS device

Zvuk ze zařízení iOS můžete rychle přenést do svého HomePodu. HomePod může také přehrávat zvuk odeslaný ze zařízení iOS nebo iPadOS, Apple TV nebo Mac pomocí AirPlay 2.

Podrobnosti o používání aplikace Hudba, aplikace Podcasty a Ovládacího centra najdete v části the <u>iPhone User Guide</u>, <u>iPod touch User Guide</u>, nebo <u>iPad User Guide</u>.

### Přenos zvuku do HomePodu

Vy a členové vašeho domova můžete přenášet zvuk z vašeho iPhonu nebo iPodu touch do vašeho HomePodu, abyste mohli začít přehrávat tam, kde jste přestali.

Chcete-li změnit, kdo může předávat zvuk HomePodu, viz níže v "Povolit ostatním ovládat zvuk na HomePodu".

*Poznámka:* Chcete-li přenést zvuk, musí mít vaše zařízení zapnuté Bluetooth a musí být ve stejné síti Wi-Fi jako HomePod.

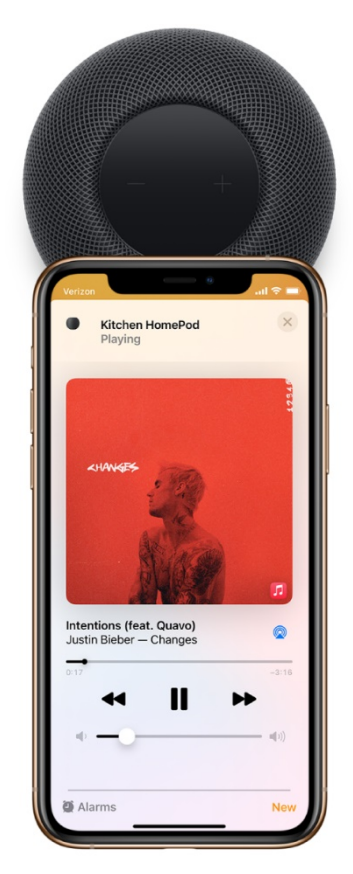

 Na iPhonu nebo iPodu touch přejděte do Nastavení> Obecné> AirPlay a Přenos (Handoff) a ujistěte se, že je zapnutý Transfer to HomePod (Přenos do HomePodu). 2. Držte svůj iPhone nebo iPod touch v horní části HomePodu.

Chcete-li přesunout zvuk z HomePodu do zařízení iOS, podržte iPhone nebo iPod touch v horní části HomePodu. Na modelech iPhone 11 a iPhone 12 přidržte iPhone v horní části HomePodu a klepněte na Přenést do iPhonu.

#### Ovládání HomePodu z Apple Music nebo Apple Podcasts

- 1. Otevřete aplikaci Hudba nebo Podcasty na zařízení iOS nebo iPadOS a klepněte na ovládací prvky přehrávání.
- 2. Klepněte na 💭 , poté vyberte váš HomePod.
- 3. Chcete-li se vrátit na obrazovku přehrávání, klepněte mimo možnosti AirPlay.
- 4. Klepněte na chcete-li přehrát aktuální položku, nebo přejeďte prstem z horní části obrazovky dolů a vyberte jinou položku, kterou chcete přehrát.
- 5. Chcete-li přidat položku do fronty dalšího Přehrávání na HomePodu, dotkněte se a podržte položku a poté klepněte na Přehrát další nebo Přehrát poslední.

#### Přehrávání zvuku na HomePodu pomocí Control Center

- 1. Chcete-li otevřít Control Center na zařízení iOS nebo iPadOS, proveďte jeden z následujících úkonů:
  - Na iPhonu s Face ID nebo na iPadu: Přejeďte prstem od pravého horního okraje dolů.
  - Na iPhonu nebo iPodu touch s tlačítkem Domů: Přejeďte zdola nahoru.
- 2. Klepněte na zvukovou kartu, klepněte na , poté vyberte jeden nebo více reproduktorů HomePod.

| iPhone<br>Borderline<br>Tame Impala – The Slow<br>002 –336 |
|------------------------------------------------------------|
| <ul> <li>(i)</li> <li>iPhone</li> </ul>                    |
| SPEAKERS & TVS                                             |
| Kitchen                                                    |
| Control Other<br>Speakers & TVs                            |

Chcete-li přehrávat zvuk z jiných zařízení, která podporují AirPlay 2, přečtěte si v dokumentaci k danému zařízení podrobnosti o výběru zvukového cíle.

## Vyžádání hesla k přehrávání zvuku na HomePodu

1. V aplikaci Home na vašem zařízení iOS nebo iPadOS klepněte na **(D)**, potom klepněte na Nastavení domova.

*Poznámka:* Pokud máte více než jeden domov, zobrazí se nastavení aktuálního domu (podle vaší polohy). Chcete-li upravit jiný domov, klepněte na Domovy a poté na domov, který chcete upravit.

- 2. Klepněte na Povolit přístup k reproduktorům a televizi.
- 3. Zapněte možnost Vyžadovat heslo.

Pokud máte více než jeden HomePod, toto nastavení platí pro všechny z nich.

#### Povolit ostatním ovládat zvuk na HomePodu

- V aplikaci Home na vašem zařízení iOS nebo iPadOS klepněte na (), potom klepněte na Nastavení domova. *Poznámka:* Pokud máte více než jeden domov, zobrazí se nastavení pro váš aktuální domov (podle vaší polohy). Chcete-li upravit jiný domov, klepněte na Domovy a poté na domov, který chcete upravit.
- 2. Klepněte na Povolit přístup k reproduktorům a televizi a vyberte jednu z následujících možností:

- Všichni: Poskytuje přístup všem poblíž.
- Kdokoli ve stejné síti: Poskytuje přístup těm, kteří jsou připojeni k vaší síti Wi-Fi.
- Pouze lidé sdílející tento domov: Poskytuje přístup těm, které jste pozvali ke sdílení svého domova (v aplikaci Home) a kteří jsou připojeni k vaší síti Wi-Fi.

Nastavení, které vyberete, také určuje, kdo může přidat skladby do fronty Dalšího přehrávání pro HomePod v aplikaci Hudba a Podcasty a kdo může přenést zvuk HomePodu. Pokud máte více než jeden HomePod, zvolená možnost se vztahuje na všechny z nich.

Členové vašeho domova mají přístup k vlastní hudbě z vašeho HomePodu. Chcete-li se dozvědět více, podívejte se <u>Set up Personal Requests</u>. (Nastavení osobních požadavků).

# Použití ovládání HomePod touch

HomePod můžete ovládat také tak, že se dotknete jeho horní části.

Můžete provést některý z následujících kroků:

- *Aktivovat Siri:* Stiskněte a podržte horní část HomePod. Když aktivujete Siri tímto způsobem, není třeba říkat "Hey Siri" stačí říct váš příkaz.
- *Upravit hlasitost během přehrávání:* Klepněte nebo podržte prst na + nebo v horní části HomePodu.
- *Pozastavit nebo pokračovat v přehrávání:* Klepnutím na horní část HomePodu pozastavíte přehrávání. Chcete-li pokračovat, klepněte znovu.
- *Přejít na další skladbu:* Poklepáním na horní část HomePodu přeskočíte skladbu, která se právě hraje.
- *Přejít na předchozí skladbu:* Třikrát klepněte na horní část HomePodu. Tento ovládací prvek funguje pouze při poslechu playlistu nebo alba.
- *Odložit budík:* Klepněte kamkoliv na horní části HomePodu.
- Použít touch controls s VoiceOver: Stejně jako u zařízení iOS a iPadOS vyžadují ovládací prvky při zapnutí VoiceOveru další klepnutí. Například dvojitým klepnutím pozastavíte přehrávání. Chcete-li zapnout nebo vypnout VoiceOver, viz <u>Change HomePod</u> <u>settings</u>.

# Zeptejte se Siri na informace

Siri na HomePodu skvěle odpovídá na otázky o věcech, které chcete vědět. Siri vám může pomoci:

## Získejte odpovědi na otázky

- "Hey Siri, who was the 13th president of the United States?" "Kdo byl 13.prezident USA?"
- "Hey Siri, what does a cello sound like?" "Jak zní cello?"
- "Hey Siri, what's the tallest mountain in Germany?" "Jaká je nejvyšší hora Německa?"

- "Hey Siri, what does 'happenstance' mean?" "Co znamená 'happenstance'?"
- "Hey Siri, how many calories are in a potato?" "Kolik kalorií obsahuje brambora?"

U některých otázek zašle Siri odpověď přímo do vašeho zařízení iOS nebo iPadOS. Například řekněme "Hey Siri, how do l cut a mango?" ("Jak nakrájet mango?") To je obzvláště užitečné, když je odpověď dlouhá nebo vizuální.

#### Získejte informaci o místě a dopravě

- "Hey Siri, where's the nearest coffee shop?" "Kde je nejbližší kavárna?"
- "Hey Siri, how long will it take me to drive to Milwaukee?" "Jak dlouho pojedu do Milwaukee?"
- "Hey Siri, what time does The Meatball Shop close?" "Kdy zavírá obchod ....?"

Když se zeptáte na místo na HomePodu, zobrazí se toto místo jako návrh Siri v Mapách na vašem iPhonu nebo iPadu. Chcete-li rychle získat pokyny, otevřete Mapy a klepněte na místo v části Siri Suggestions.

#### Získejte informace o počasí

- "Hey Siri, what's the weather going to be like today?" "Jaké bude dnes počasí?"
- "Hey Siri, when is sunrise in Paris?" "Kdy je v Paříži východ slunce?"
- "Hey Siri, what will the weather be like in Yosemite this weekend?" "Jaké bude počasí o víkendu v ...?"
- "Hey Siri, will it snow in Denver today?" "Bude dnes v Denveru sněžit?"

#### Získejte převody jednotek a matematická řešení

- "Hey Siri, what's 38 percent of 299?" "Kolik je 38% z 299?"
- "Hey Siri, how many cups are in a quart?" "Kolik šálků je v jednom litru?"
- "Hey Siri, what's 50 dollars in euros?" "Kolik je 50 dolarů v eurech?"

#### Získejte informace o sportu

- "Hey Siri, what was the score the last time the Twins played the Brewers?" "Jaké bylo skóre když naposledy hráli Brewers s Twins?"
- "Hey Siri, who has scored the most goals in Spanish soccer?" "Kdo nastřílel nejvíce gólů ve fotbalu ve Španělsku?"

#### Získejte informace o akciovém trhu

- "Hey Siri, what's the market capitalization of Apple?" "Jaké je tržní financování Applu?"
- "Hey Siri, how is the stock market doing today?" "Jak je na tom dnes akciový trh?"
- "Hey Siri, where's the NASDAQ today?" "Kde je dnes NASDAQ?"

#### Překlad slov a frází

Siri umí překládat z angličtiny do arabštiny, brazilské portugalštiny, francouzštiny, němčiny, italštiny, japonštiny, mandarínské čínštiny, ruštiny a španělštiny.

- "Hey Siri, translate 'this is delicious' into Chinese." "Přelož 'this is delicious' do čínštiny."
- "Hey Siri, how do you say 'I love you' in French?" "Jak se francouzsky řekne 'I love you'?"

Další informace o tom, co můžete dělat se Siri na HomePodu, se zeptejte Siri. Řekněte: "Hey Siri, what can you do?" ("Co můžeš dělat?"). Podívejte se také na aplikaci Tipy na zařízení iOS nebo iPadOS, které jste použili k nastavení HomePodu.

# Vytvoření osobních požadavků na HomePodu

Osobní požadavky jsou příkazy Siri, které používají informace z aplikací na vašem zařízení iOS nebo iPadOS, včetně zpráv, připomenutí, kontaktů, kalendáře, poznámek a dalších nainstalovaných aplikací, které fungují se Siri.

Informace o tom, jak nastavit osobní požadavky, najdete v části <u>Set up Personal</u> <u>Requests</u>.(Nastavení osobních požadavků)

#### Vytvořte osobní požadavky na HomePodu

Zkuste některý z následujících příkladů:

- Zjistit informace o vašem dni: Řekněte "Hey Siri, what's my update?" ("Co je u mě nového?"). Siri vám řekne o vašem počasí, zprávách, připomenutích, událostech v kalendáři a dalších.
- *Poslat zprávu:* Řekněte "Hey Siri, send a message to Anuj saying that I'll bring the vacuum cleaner with me." ("Pošli Anujovi zprávu, že přinesu vysavač."). Pokud příjemce odpoví do několika minut, uslyšíte zvonění.
- Chcete-li odeslat zprávu pomocí jiné aplikace pro zasílání zpráv, řekněte něco jako "Hey Siri, send a WhatsApp message to Fabiano." ("Pošli WhatsApp zprávu Fabianovi.")
- *Přečíst zprávy:* Řekněte "Hey Siri, read my unread messages" ("Přečti mé nepřečtené zprávy.") nebo "Hey Siri, read my messages from Kim." ("Přečti mé zprávy od Kim.")
- Pracovat s upomínkami: Řekněte "Hey Siri, remind me to buy garlic." ("Připomeň mi, že mám koupit česnek."). Můžete také odkázat na místa, která jsou v Kontaktech na vašem zařízení iOS nebo iPadOS. Například řekněte"Hey Siri, remind me to call Mom on Tuesday." ("Připomeň mi, že mám v úterý zavolat mámě."). Také se můžete zeptat na položky v Připomenutí. Řekněte "Hey Siri, what's on my shopping list?" ("Co je na mém nákupním listu?"). Chcete-li zaškrtnout připomenutí, řekněte "Hey Siri, mark 'water the plants' as complete." ("Označ připomínku "zalít květiny" jako hotovo.")
- Pracovat s poznámkami: Řekněte něco jako "Hey Siri, add a note called 'birthday presents" ("Přidej poznámku s názvem "narozeninové dárky".") nebo "Hey Siri, add Twain to my 'favorite authors' note." ("Přidej Twaina do mého seznamu oblíbených autorů.")
- Pracovat s kalendářem: Řekněte "Hey Siri, what's on my calendar for today?" ("Co je dnes v mém kalendáři?"). Můžete také říct něco jako "Hey Siri, when is my meal with Edwina?" ("Kdy je moje setkání na jídlo s Edwinou?"); "Hey Siri, what time is my first meeting tomorrow?" ("Kdy je zítra moje první schůzka?"); a "Hey Siri, add an appointment to my calendar on Monday at 9 a.m. called 'marketing presentation.""

("Přidej do mého kalendáře v pondělí v 9 ráno schůzku s názvem 'marketingová prezentace'.")

### Najděte své zařízení

Můžete požádat HomePod o vyhledání zařízení iOS, iPadOS, watchOS a macOS, která jsou připojena ke stejné síti jako HomePod. Pokud máte nastaveno Rodinné sdílení, můžete také vyhledat zařízení pro svou rodinu.

Řekněte něco jako:

- "Hey Siri, where is my iPhone?" "Kde je můj iPhone?"
- "Hey Siri, ping my iPad." "Pošli upozornění do mého iPadu."
- "Hey Siri, find Lisa's watch." "Najdi Lisy hodinky."

# Ovládání vaší domácnosti pomocí Siri na HomePodu

HomePod automaticky funguje jako domácí rozbočovač a umožňuje vám ovládat příslušenství HomeKit, jako jsou světla, termostaty a okenní clony, pomocí vašeho hlasu. Nastavte si toto příslušenství v aplikaci Home na svém zařízení iOS nebo iPadOS, které budou automaticky fungovat s HomePodem. (Podrobnosti o používání aplikace Home najdete v kapitole Home v <u>iPhone User Guide</u>, <u>iPod touch User Guide</u>, nebo <u>iPad User Guide</u>). Pomocí aplikace Home můžete také ovládat příslušenství domácnosti, když jste pryč, a spouštět příslušenství na základě denní doby, vaší polohy nebo činnosti jiného příslušenství, například senzoru.

Mluvené příkazy, které fungují s HomePodem, závisí na tom, které inteligentní domácí příslušenství jste nastavili. Další informace o HomeKit a dostupném příslušenství najdete na <u>Home app webpage</u>.

#### Ovládání příslušenství pomoci HomePodu

- Ovládání jednoho příslušenství: Řekněte příkaz pomocí jména, které jste dali příslušenství v aplikaci Home. Například řekněte "Hey Siri, turn on the porch light." ("Rozsviť světlo na verandě.")
- Kontrola stavu: Řekněte například "Hey Siri, is the porch light on?" ("Je světlo na verandě rozsvíceno?")
- Ovládání příslušenství v místnosti: Řekněte například "Hey Siri, turn off the lights in here" ("Zhasni tady světlo.") chcete-li ovládat příslušenství, které je ve stejné místnosti jako HomePod. Řekněte něco jako "Hey Siri, turn off the lights in the bedroom" ("Zhasni světla v ložnici.") chcete-li specifikovat místnost.
- Kontrola stavu zabezpečovacího příslušenství: HomePod můžete použít k uzamčení nebo kontrole stavu dveřních zámků a dalšího bezpečnostního příslušenství HomeKit. Řekněte něco jako "Hey Siri, is the front door locked?" ("Jsou vstupní dveře zavřené?"). Chcete-li odemknout bezpečnostní příslušenství, musíte použít zařízení se systémem

iOS nebo iPadOS, protože odemykání vyžaduje ověření pomocí Face ID, Touch ID nebo hesla.

 Aktivace scény: Nastavte scény v aplikaci Home a ovládejte několik doplňků najednou. Poté, co je scéna definována, odkazujte na ni podle názvu. Například řekněte "Hey Siri, good night" ("Dobrou noc.") pro spuštění scény pojmenované "dobrou noc" která zhasne světla, nastaví termostat a zatáhne žaluzie oken.

Chcete-li ostatním umožnit ovládat HomePod pomocí aplikace Home na jejich vlastních zařízeních, pozvěte je, aby sdíleli váš domov, což děláte v aplikaci Home na vašem zařízení iOS nebo iPadOS. Podrobnosti viz <u>Allow others to control accessories in your home (</u>Povolit ostatním ovládat příslušenství ve vaší domácnosti) v uživatelské příručce pro iPhone, iPad nebo iPod touch.

# Použití HomePodu pro telefonní hovory

HomePod používá vaše zařízení iOS nebo iPadOS k uskutečňování a přijímání telefonních a FaceTime zvukových hovorů. (Pro telefonní hovory je vyžadován iPhone.) Abyste mohli tyto funkce používat, musíte zařízení iOS nebo iPadOS nastavit podle <u>make Personal Requests on</u> <u>HomePod</u> (Vytvořte osobní požadavky na HomePodu.)

Když je HomePod používán jako hlasitý odposlech, kontrolka na horní straně HomePod zezelená. Pomocí ovládacích prvků v horní části HomePodu můžete změnit hlasitost hlasitého odposlechu.

**Důležité:** Pokud voláte pohotovostní služby ("Hey Siri, call 911" nebo "Hey Siri, call emergency services"), HomePod se pokusí uskutečnit telefonní hovor pomocí iPhonu, který jste nastavili pro provádění osobních požadavků na HomePod. Pokud tento iPhone není k dispozici nebo pokud je vaším zařízením pro osobní požadavky iPad nebo iPod touch, pokusí se HomePod předat hovor kterémukoli jinému iPhonu ve stejné síti jako HomePod. Podívejte se na <u>Make emergency calls</u> v Uživatelské příručce pro iPhone najdete další informace o volání záchranných služeb pomocí iPhone.

## Použití HomePodu pro telefonní hovory

Zkuste některý z následujících příkladů:

- Volání: Řekněte například "Hey Siri, call Henri." ("Zavolej Henrimu."). Chcete-li místo toho uskutečnit zvukový hovor FaceTime, řekněte "Hey Siri, FaceTime Henri." ("Zavolej skrz FaceTime Henrimu."). Chcete-li zavolat někomu, kdo není ve vašich kontaktech, řekněte "Hey Siri, call 4089961010." ("Zavolej .....")
- Vytáčení posledního čísla: Řekněte "Hey Siri, redial the last number." ("Vytoč poslední číslo.")
- Přijmutí příchozího hovoru: Když zazvoní vaše zařízení se systémem iOS nebo iPadOS, řekněte "Hey Siri, answer the phone." ("Přijmi hovor."). Před přijmutím hovoru se můžete zeptat "Hey Siri, who's calling?" ("Kdo volá?")

• *Ukončení hovoru*: Klepněte na horní část HomePodu, zavěste pomocí zařízení iOS nebo iPadOS nebo řekněte "Hey Siri, hang up." ("Zavěs.") (Během telefonních hovorů nejsou podporovány další požadavky Siri.)

#### Přesměrování zvuku existujícího hovoru na HomePod

Proveďte jeden z následujících kroků:

- Na svém zařízení iOS nebo iPadOS klepněte v aplikaci Telefon nebo FaceTime na Zvuk a poté vyberte svůj HomePod.
- Držte svůj iPhone v horní části HomePodu.

Chcete-li přenést zvuk, musí mít vaše zařízení zapnuté Bluetooth a musí být ve stejné síti Wi-Fi jako HomePod. Musíte také zapnout Přenos na HomePod v Nastavení> Obecné> AirPlay a Přenos.

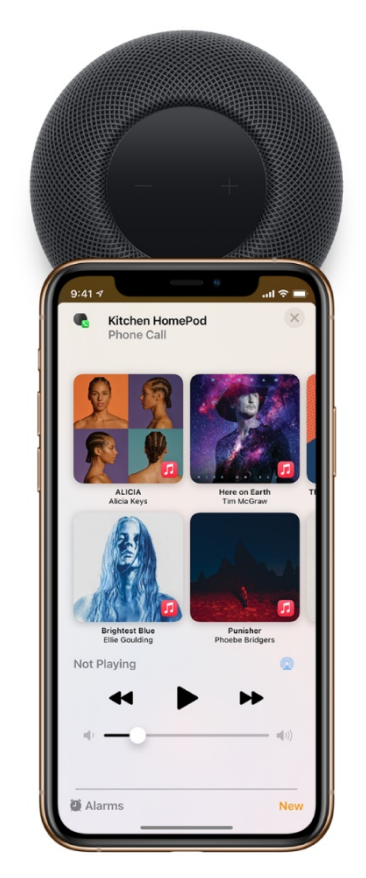

Chcete-li změnit, kdo může přenášet telefonní hovory na HomePod, podívejte se na <u>Allow</u> <u>others to control audio on HomePod</u>. (Povolit ostatním ovládat zvuk na HomePodu)

#### Spravování vice hovorů na HomePodu

- 1. Klepnutím na horní část HomePod aktuální hovor přidržíte a přijmete nový.
- 2. Poklepáním na horní část HomePodu můžete přepínat mezi hovory.

# Použití HomePodu jako Intercom

Chcete-li svolat nebo informovat všechny v domácnosti, můžete všem členům svého domova poslat zprávu skrze Intercom. Například řekněte "Hey Siri, intercom' Time for dinner! "' A zavolejte tak všechny ke stolu k večeři. Můžete také posílat zprávy Interkomu do konkrétních místností nebo zón.

Poznámka: Chcete-li používat Intercom, vaše zařízení iOS vyžaduje iOS 14.2 nebo novější, vaše zařízení iPadOS vyžaduje iPadOS 14.2 nebo novější nebo vaše Apple Watch musí mít watchOS 7.1 nebo novější.

### Odeslání Intercom zprávy

Když odešlete zprávu Intercomu, záznam vašeho hlasu se odešle do všech reproduktorů HomePod ve vaší domácnosti a na zařízení iOS, iPadOS a watchOS všech členů vaší domácnosti. Ve výchozím nastavení dostávají všichni členové vašeho domova oznámení z interkomu na jejich zařízení, když jsou doma.

Vyzkoušejte některý z následujících příkladů pomocí HomePodu, zařízení iOS nebo iPadOS, Apple Watch nebo CarPlay:

- "Hey Siri, intercom Who ate the last cookie?" ("Intercom 'Kdo snědl poslední sušenku?")
- "Hey Siri, announce 'I'm home!" ("Oznam, že jsem doma.")
- "Hey Siri, ask everyone 'Where are my glasses?" ("Zeptej se všech 'Kde jsou mé brýle?")
- "Hey Siri, let everyone know 'I found my glasses." ("Dej všem vědět 'Našel jsem brýle'.")
- "Hey Siri, tell everyone 'I'm taking the dog for a walk."" ("Řekni všem 'Beru psa na procházku."')
- "Hey Siri, intercom 'On my way home, want me to pick anything up?" ("Intercom, 'Jsem na cestě domů, mám něco vyzvednout?")

Chcete-li poslat zprávu HomePodu v konkrétní místnosti nebo zóně, řekněte něco jako "Hey Siri, tell the office 'The movie is starting'' ("Řekni v pracovně, že film začíná.") nebo "Hey Siri, announce upstairs 'I'm going to the store." ("Oznam nahoře, že jdu do obchodu.")

## Odpověď na Intercom zprávu

Po přehrání zprávy Intercom nebo poslechnutí zprávy na HomePodu můžete odpovědět zpět. Pokud byla zpráva sdílena s celou domácností, vaše odpověď se odešle zpět do všech reproduktorů HomePod ve vaší domácnosti a na zařízení iOS, iPadOS a watchOS všech členů vaší domácnosti. Pokud byla zpráva odeslána do vaší konkrétní místnosti, vaše odpověď se odešle pouze na HomePod nebo zařízení, které odeslalo původní zprávu.

Vyzkoušejte některý z následujících příkladů pomocí HomePodu, zařízení iOS nebo iPadOS, Apple Watch nebo CarPlay:

• "Hey Siri, reply 'l'll be right there." ("Odpověz, že budu hned zpět.")

 "Hey Siri, announce back 'Just finishing my homework." (Odpověz, že zrovna dokončuji domácí úkol.")

### Vypnutí nebo omezení oznámení Intercomu

Ve výchozím nastavení dostávají všichni členové vašeho domova oznámení o Intercomu na jejich zařízení, pokud jsou doma. Oznámení Interkomu můžete vypnout pro zařízení iOS, iPadOS a watchOS; rozhodněte se je obdržet, pouze když jste doma; nebo se rozhodněte je obdržet vždy.

*Poznámka:* Chcete-li na svém zařízení dostávat oznámení Intercomu, musíte zapnout Služby určování polohy. Přejděte do Nastavení> Soukromí> Služby určování polohy.

- V aplikaci Home, klepněte na Domov, poté klepněte na Nastavení domova.
   *Poznámka:* Pokud máte více než jeden domov, zobrazí se nastavení aktuálního domu (podle vaší polohy). Chcete-li upravit jiný domov, klepněte na Domovy a poté na domov, který chcete upravit.
- 2. Klepněte na Intercom.
- 3. Proveďte jedno z následujících:
  - Vypnout oznámení: Klepněte na 'Nikdy'.
  - Obdržet oznámení pouze, když jste doma: Klepněte na 'Když jsem doma'.
  - Obdržet oznámení vždy: Klepněte na Vždy'.

#### Deaktivace Intercomu

Interkom můžete deaktivovat u některých nebo všech reproduktorů HomePod nebo u jednotlivých členů vašeho domova.

- V aplikaci Home, klepněte na D, poté klepněte na Nastavení domova. *Poznámka:* Pokud máte více než jeden domov, zobrazí se nastavení aktuálního domu (podle vaší polohy). Chcete-li upravit jiný domov, klepněte na Domovy a poté na domov, který chcete upravit.
- 2. Klepněte na Intercom.
- 3. Proveďte jedno z následujících:
  - Deaktivovat Intercom pro HomePod: V části HomePod vypněte HomePod.
  - *Deaktivovat Intercom pro člena vaší domácnosti:* V části Lidé vypněte člena domácnosti, který by neměl odesílat ani přijímat zprávy Intercomu na svých zařízeních iOS, iPadOS a watchOS.

# Použití budíku, hodin a časovače

HomePod vás může probudit vaší oblíbenou písní, sledovat více časovačů atd.

#### Nastavení budíku

Řekněte něco jako:

• "Hey Siri, wake me up at 5 a.m." ("Vzbuď mě v 5.")

### Odložení na pár dalších minut

Až zazní budík, řekněte:

• "Hey Siri, snooze." ("Odložte.")

#### Změna zvuku budíku

Pokud máte Apple Music, můžete si vybrat skladbu, seznam skladeb nebo rozhlasovou stanici, která vás probudí.

- 1. V aplikaci Home na zařízení iOS nebo iPadOS podržte HomePod.
- 2. Klepněte na budík nebo klepnutím na Nový vytvořte budík.
- 3. Klepněte na Přehrát média a potom na Vybrat média.
- 4. Přejděte na skladbu, seznam skladeb nebo rozhlasovou stanici a klepněte na ni.
- 5. Chcete-li, aby se skladba nebo seznam skladeb po skončení opakoval, zapněte možnost Opakovat.
- 6. Chcete-li, aby se seznam skladeb přehrával v náhodném pořadí, zapněte Shuffle.
- 7. Chcete-li nastavit vlastní hlasitost budíku, klepněte na Použít vlastní hlasitost a potom přetáhněte jezdec.
- 8. Klepněte na Hotovo.

Informace o předplatném najdete na stránce <u>Subscribe to Apple Music</u> v uživatelské příručce pro iPhone, iPad nebo iPod touch.

#### Zeptejte se na čas

Můžete se zeptat Siri na čas po celém světě. Řekněte něco jako:

• "Hey Siri, what time is it in Stockholm?" ("Jaký je čas ve Stockholmu?")

#### Nastavení časovače

Můžete nastavit více časovačů najednou. Zkuste některý z následujících příkladů:

- "Hey Siri, set a 3-minute timer." ("Nastav časovač na 3 minuty.")
- "Hey Siri, set a pasta timer for 8 minutes." ("Nastav časovač pro těstoviny na 8 minut.")
- "Hey Siri, how much time is left for the pasta timer?" ("Kolik zbývá času u těstovin?")
- "Hey Siri, pause my exercise timer." ("Pozastav časovač cvičení.") (Časovače jsou vymazány po 48 hodinách.)
- "Hey Siri, what timers do I have running?" ("Jaké časovače běží?")
- "Hey Siri, resume my exercise timer." ("Pokračuj s mým časovačem cvičení.")
- "Hey Siri, stop." ("Zastav.")

Můžete zastavit alarmy a časovače pomocí Siri na jakémkoliv HomePodu, vašem zařízení iOS nebo iPadOS nebo zařízení iOS nebo iPadOS člena domácnosti. (Zařízení musí být ve stejné síti Wi-Fi.)

Informace o nastavení časovače vypnutí hudby a podcastů najdete v části <u>Control audio</u>. (Ovládání zvuku.)

© 2021 Alza.cz